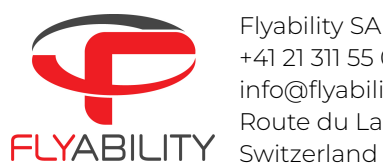

Flyability SA +41 21 311 55 00 info@flyability.com Route du Lac 3 | 1094 Paudex Switzerland

## GeoSLAM Connect Viewer Legacy Local Connect User Creation

## Introduction

MyGeoSLAM user accounts are not created anymore. To use the GeoSLAM Connect Viewer it is necessary to create a legacy local user account.

This guide aims to help you create this local account.

## Prerequisites

- 1. GeoSLAM Connect Viewer 2.3 and GeoSLAM Licence Manager installed
- 2. A valid and active licence

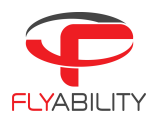

## Guide

If GeoSLAM Connect Viewer is not already installed, please follow the steps found in the document named "GeoSLAM\_Connect\_Software\_Guide.pdf" found in the zip archive you have previously downloaded, from page 5 of that document.

From the Login to GeoSLAM Connect Viewer, please skip and follow the instructions hereunder :

1- From the GeoSLAM Connect Viewer, click on the button named "Create legacy local Connect user"

| Please enter your My GeoSLAM login details: |  |  |  |  |  |
|---------------------------------------------|--|--|--|--|--|
| Lisername                                   |  |  |  |  |  |
| Password                                    |  |  |  |  |  |
| Log in                                      |  |  |  |  |  |
| Forgot your password?                       |  |  |  |  |  |
|                                             |  |  |  |  |  |
|                                             |  |  |  |  |  |
|                                             |  |  |  |  |  |
| GeoSLAM Connect Viewer                      |  |  |  |  |  |
| Create legacy local Connect user            |  |  |  |  |  |

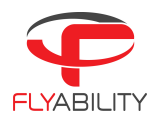

2- On the next window enter your details :

- Username : Enter a username of your choice
- Password : Enter a password of your choice
- Name : Enter your name
- E-Mail : Enter you email address

Then click on "Create user"

| Create your user                                                                                                    |  |  |  |  |
|----------------------------------------------------------------------------------------------------|--|--|--|--|
| GeoSLAM Connect runs as a service and has the ability to modify<br>settings on your computer. You need to create a secure<br>username/password to access the system. |  |  |  |  |
| This user will have administrative access to GeoSLAM Connect                                                                                                    |  |  |  |  |
|                                                                                                    |  |  |  |  |
|                                                                                                    |  |  |  |  |
|                                                                                                    |  |  |  |  |
|                                                                                                    |  |  |  |  |
| Create user                                                                                                    |  |  |  |  |
|                                                                                                    |  |  |  |  |
| Return to My GeoSLAM login                                                                                                    |  |  |  |  |

\_\_\_\_\_

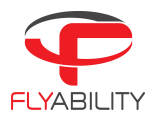

3- Once the user creation process is complete, the application will return to the login screen.

Click on "Login with legacy local Connect user"

| Please enter your My GeoSLAM login details:                    |  |  |  |
|----------------------------------------------------------------|--|--|--|
| Password Log in                                                |  |  |  |
| Forgot your password?                                          |  |  |  |
| GeoSLAM Connect Viewer<br>Login with legacy local Connect user |  |  |  |

4- Enter the credentials you created previously and click "Login"

| Login                 |  |  |  |
|-----------------------|--|--|--|
|                       |  |  |  |
| Login with My GeoSLAM |  |  |  |

5- You will stay connected as long as you don't click the Logout button from the application